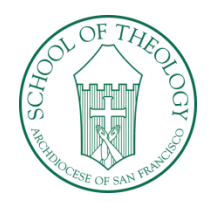

ST. PATRICK'S SEMINARY & UNIVERSITY

Menlo Park, California Established 1898

## **Taking Attendance in Populi**

The Attendance tab in your course allows you to take daily class attendance.

- Blocks in purple indicate that attendance for that date has not been taken.
- Blocks in blue indicate that attendance has been taken for that class period and how many individuals were present that day.

## To take attendance:

- 1. Click on the Attendance link in the left sidebar (Figure 1, Step 1).
- 2. Next to each student, select the appropriate attendance status. You can also leave an attendance note (Figure 2, Step 2).
- 3. When you are done, click **Save Attendance** (Figure 2, Step 3).

You can return to the attendance calendar at any time to edit or delete the records you previously entered.

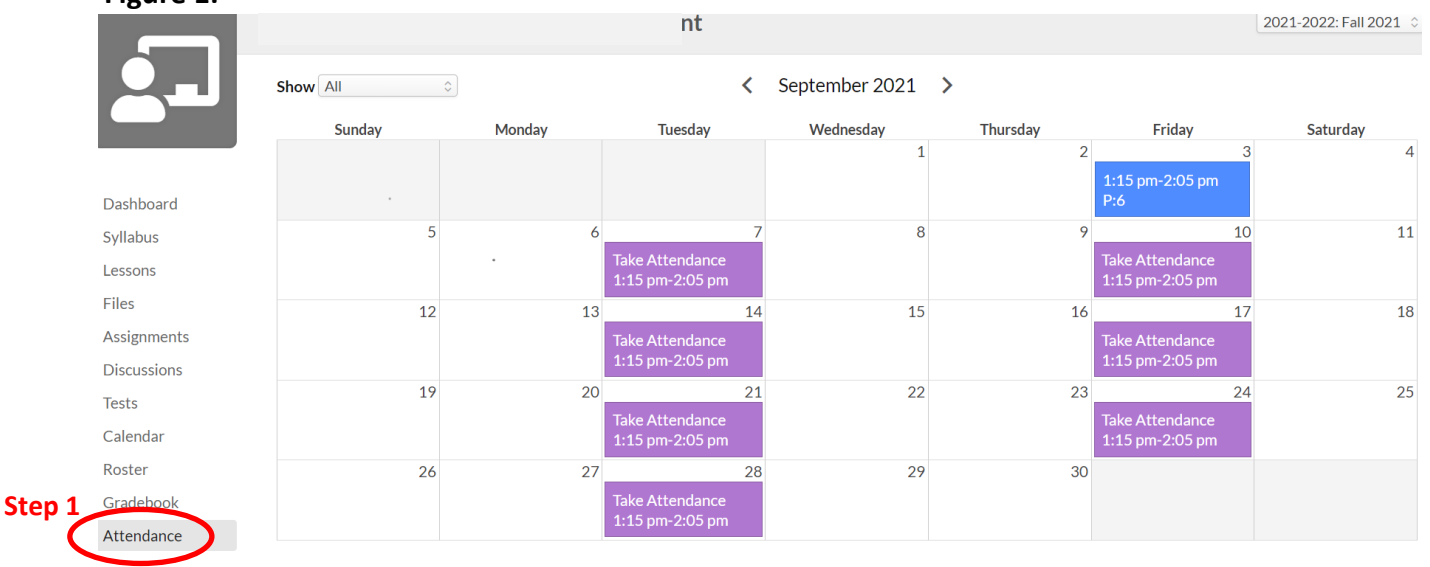

## Figure 1:

Populi has preset all students to present. You will have to make individual changes if a student is absent, tardy, or excused.

You can select individual students from the drop-down to show only their attendance stats in the calendar.

Figure 2:

| Edit Attendance |             | Step 2     |            |             |                 |
|-----------------|-------------|------------|------------|-------------|-----------------|
|                 | All Present | All Absent | All Tardy  | All Excused |                 |
|                 | Present     | Absent     | Tardy<br>O | Excused     | Attendance note |
|                 | Present     | Absent     | Tardy<br>O | Excused     | Attendance note |
|                 | Present     | Absent     | Tardy<br>O | Excused     | Attendance note |
|                 | Present     | Absent     | Tardy      | Excused     | Attendance note |
|                 | Present     | Absent     | Tardy<br>O | Excused     | Attendance note |
|                 | Present     | Absent     | Tardy      | Excused     | Attendance note |